## Irda Communication Adaptor Model: Cop-Irda

# **DRIVER INSTALLATION MANUAL**

## CONTENTS

| 1. | INTRODUCTION |                                                     | 3  |
|----|--------------|-----------------------------------------------------|----|
|    | 1.1          | OUTLINE                                             | .3 |
|    | 1.2          | PC REQUIREMENTS                                     | .3 |
| 2. | SE           | ГИР                                                 | 4  |
|    | 2.1          | INSTALLATION                                        | .4 |
|    | 2.2          | UNINSTALLATION                                      | .5 |
|    | 2.3          | HOW TO MAKE YOUR PC RECOGNIZE COP-IRDA VIA USB PORT | .7 |
|    | 2.4          | HOW TO CHANGE COM PORT NUMBER                       | .7 |
|    |              |                                                     |    |

## 1. INTRODUCTION

#### 1.1 OUTLINE

This user's manual provides the necessary information and describes the procedures for connecting successfully some our products to a PC by infrared ray using this USB device. Please refer to the following steps for a proper use of COP-IRDA (hereafter called as "device").

- Installation of the device driver in your PC
- Device connection to the USB port of your PC

### 1.2 PC REQUIREMENTS

The information and procedures provided in this guide are only operative with the following systems.

| OS | Windows 10 (32 bit / 64 bit)<br>Windows 11 (64 bit)<br>Note: The software may not function in certain conditions. Windows, which<br>operates with except Intel or Intel compatible CPU, (Windows RT etc.) is |
|----|----------------------------------------------------------------------------------------------------|
|    | not supported.                                                                                                    |

## 2. SETUP

#### 2.1 INSTALLATION

For using this device it is necessary to install the driver software in your PC. Downloadable at our web site.

When the driver software is compressed, decompress it and execute "setup.exe." Then follow the instruction in order to complete the installation.

Note: Make sure device is not connected to USB port of your PC during the installation.

Windows Administrator account rights are required in order to install the driver software. When the following dialog appears, click on [Allow] to continue with the installation.

| COP-IRDA Driver 1.1 Setup<br>Welcome to the COP-IRDA Driver 1.1<br>Setup Wizard<br>The Setup Wizard will instal COP-IRDA Driver 1.1 on your<br>computer. Click Next to continue or Cancel to exit the Setup<br>Wizard.                                                                                                   | 1) Execute "Setup.exe" and click "Next".                                                                                                    |
|----------------------------------------------------------------------------------------------------|----------------------------------------------------------------------------------------------------|
| User Account Control       ×         Do you want to allow this app to make changes to your device?       •         Image: COP-IRDA Driver       •         Verified publisher: M-System Co., Ltd       •         File origin: Downloaded from the Internet       •         Show more details       •         Yes       No | 2) Click "Yes".                                                                                                    |
| E Windows Security                                                                                                    | 3) Click "Install".                                                                                                    |
| Would you like to install this device software?<br>Name: COP-IRDA Driver<br>Publisher: M-System Co., Ltd<br>Always trust software from "M-System Co., Ltd".<br>y You should only install driver software from publishers you trust. How can I decide<br>which device software is safe to install?                        | Note: During the installation, dialogs as the following will be displayed.<br>This is the Microsoft software verification dialog. We have veri-<br>fied the software, so click on "Install". |
| COP-IRDA Driver 1.1 Setup<br>Completed the COP-IRDA Driver 1.1<br>Setup Wizard<br>Click the Finish button to exit the Setup Wizard.                                                                                                    | 4) Click "Finish" to complete setting.                                                                                                    |

## 2.2 UNINSTALLATION

If you finished using COP-IRDA and you want to delete the driver from your computer, uninstall it.

For uninstalling, do it from the Setup.exe or "Apps & Features" on Windows.

| Setup.exe                                                                                                    |                    |  |  |  |
|----------------------------------------------------------------------------------------------------|--------------------|--|--|--|
|                                                                                                    | 1) Click "Next".   |  |  |  |
| Welcome to the COP-IRDA Driver 1.1<br>Setup Wizard                                                                                                    |                    |  |  |  |
| The Setup Wizard will install COP-IRDA Driver 1.1 on your<br>computer. Click Next to continue or Cancel to exit the Setup<br>Wizard.                                 |                    |  |  |  |
|                                                                                                    |                    |  |  |  |
|                                                                                                    |                    |  |  |  |
| 1)<br>Back Next Cancel                                                                                                    |                    |  |  |  |
|                                                                                                    | 2) Click "Remove". |  |  |  |
| Change, repair, or remove installation Select the operation you wish to perform.                                                                                     |                    |  |  |  |
| Change<br>COP-IRDA Driver 1.1 has no independently selectable features.                                                                                              |                    |  |  |  |
| Repair                                                                                                    |                    |  |  |  |
| Repairs errors in the most recent installation by fixing missing and corrupt files, shortcuts, and registry entries.                                                 |                    |  |  |  |
| Remove COP-IRDA Driver 1.1 from your computer.                                                                                                    |                    |  |  |  |
|                                                                                                    |                    |  |  |  |
| Back Next Cancel                                                                                                    |                    |  |  |  |
| GOP-IRDA Driver 1.1 Setup − ×<br>Ready to remove COP-IRDA Driver 1.1                                                                                                 | 3) Click "Remove". |  |  |  |
| Click Remove to remove COP-IRDA Driver 1.1 from your computer. Click Back to review<br>or change any of your installation settings. Click Cancel to exit the wizard. |                    |  |  |  |
|                                                                                                    |                    |  |  |  |
|                                                                                                    |                    |  |  |  |
|                                                                                                    |                    |  |  |  |
| 3)                                                                                                    |                    |  |  |  |
| Back SRemove Cancel                                                                                                    |                    |  |  |  |
| User Account Control ×<br>Do you want to allow this app to make                                                                                                    | 4) Click res.      |  |  |  |
| changes to your device?                                                                                                    |                    |  |  |  |
| COP-IRDA Driver                                                                                                    |                    |  |  |  |
| Verified publisher: M-System Co., Ltd<br>File origin: Downloaded from the Internet                                                                                   |                    |  |  |  |
| Show more details<br>4)                                                                                                    |                    |  |  |  |
| Yes No                                                                                                    |                    |  |  |  |

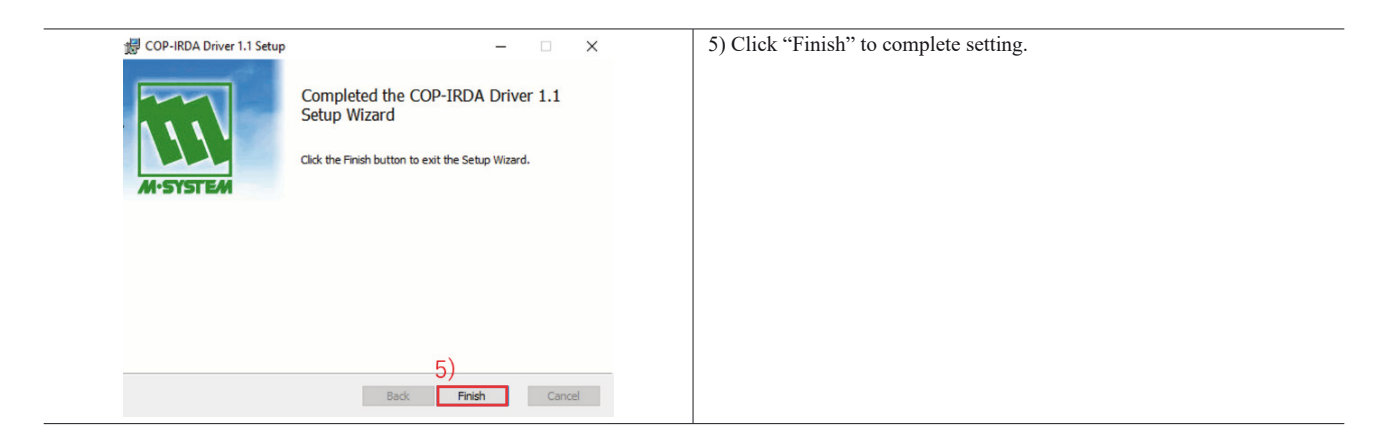

| Windows                                                                                                    |                                                         |  |  |  |
|----------------------------------------------------------------------------------------------------|---------------------------------------------------------|--|--|--|
| ← Settings - □ X                                                                                                    | 1) Open the setting window of Windows and click "Apps". |  |  |  |
| Windows Settings                                                                                                    |                                                         |  |  |  |
| Find a setting $D$                                                                                                    |                                                         |  |  |  |
| \$                                                                                                    |                                                         |  |  |  |
| System     Devices     Devices     De                                                                                                    |                                                         |  |  |  |
| Network & Internet     Ni-Fi, singlance mode, 1971     Statignound, lock screen, colors                                                                                                    |                                                         |  |  |  |
| Accounts from accounts, email, spinc, and spinc, and from accounts, family accounts, family                                                                                                    |                                                         |  |  |  |
| Este of Access<br>Contract, majorider, high<br>contract<br>Contract<br>Con |                                                         |  |  |  |
| Update 4 Security<br>Workson Update, recover,<br>backet                                                                                                    |                                                         |  |  |  |
| ← Settings - □ ×                                                                                                    | 2) Select "Apps & features".                            |  |  |  |
| Apps & features                                                                                                    | 3) Search "COP".                                        |  |  |  |
| App execution aliases                                                                                                    | 4) Select COP-IRDA Driver then click "Uninstall"        |  |  |  |
| Apps Search, sort, and filter by drive. If you would like to uninstall or move an                                                                                                    | 4) Select COT INDIVIDITIVE then click Coninstant .      |  |  |  |
| app. select it from the list.                                                                                                    | 5) Click "Uninstall".                                   |  |  |  |
| IS Default apps<br>Sort by: Name V Filter by: All drives V                                                                                                    |                                                         |  |  |  |
| 띠고 Offline maps 1 app found                                                                                                    |                                                         |  |  |  |
| Apps for websites     COP-IRDA Driver 1.1     This app and its related info will be     uninstalled.                                                                                                    |                                                         |  |  |  |
| Video playback 11.2 5                                                                                                    |                                                         |  |  |  |
|                                                                                                    |                                                         |  |  |  |
|                                                                                                    |                                                         |  |  |  |
| User Account Control ×<br>Do you want to allow this app to make<br>changes to your device?                                                                                                    | 6) Click "Yes".                                         |  |  |  |
| COP-IRDA Driver                                                                                                    |                                                         |  |  |  |
| Verified publisher: M-System Co., Ltd<br>File oriain: Hard drive on this computer                                                                                                    |                                                         |  |  |  |
|                                                                                                    |                                                         |  |  |  |
| 6)                                                                                                    |                                                         |  |  |  |
| Yes No                                                                                                    |                                                         |  |  |  |
|                                                                                                    |                                                         |  |  |  |

| ← Settings                            | - 🗆 X                                                                                                    | 7) Confirm that the COP-IRDA Driver is nor displayed. |
|---------------------------------------|----------------------------------------------------------------------------------------------------|-------------------------------------------------------|
| ය Home                                | Apps & features                                                                                                    |                                                       |
| Find a setting $ ho$                  | Optional features                                                                                                    |                                                       |
| Apps                                  | App execution aliases                                                                                                    |                                                       |
| ₩ Apps & features                     | Search sort and filter by drive. If you would like to uninstall or move an app. select it from the list.           COP         P  |                                                       |
| 四」 Offline maps                       | Sort by: Name $\checkmark$ Filter by: All drives $\checkmark$<br>We couldn't find anything to show here. Double check your search |                                                       |
| <ul> <li>Apps for websites</li> </ul> | CITIEIND.                                                                                                    |                                                       |
| □ Video playback                      |                                                                                                    |                                                       |
| ₽ Startup                             | Related settings<br>Programs and Features                                                                                         |                                                       |

## 2.3 HOW TO MAKE YOUR PC RECOGNIZE COP-IRDA VIA USB PORT

Windows recognizes the device connecting it to the USB port of your computer after installing the driver software and installs is authomatically.

Note: We recommend connecting allways the device in the same USB port. Once the PC has recognized the device allocation on a selected port, an error might ocurre if it is connected it to a different USB port.

#### 2.4 HOW TO CHANGE COM PORT NUMBER

The device is allocated automatically in the COM port that is available. Referring to this, configuration is changeable.

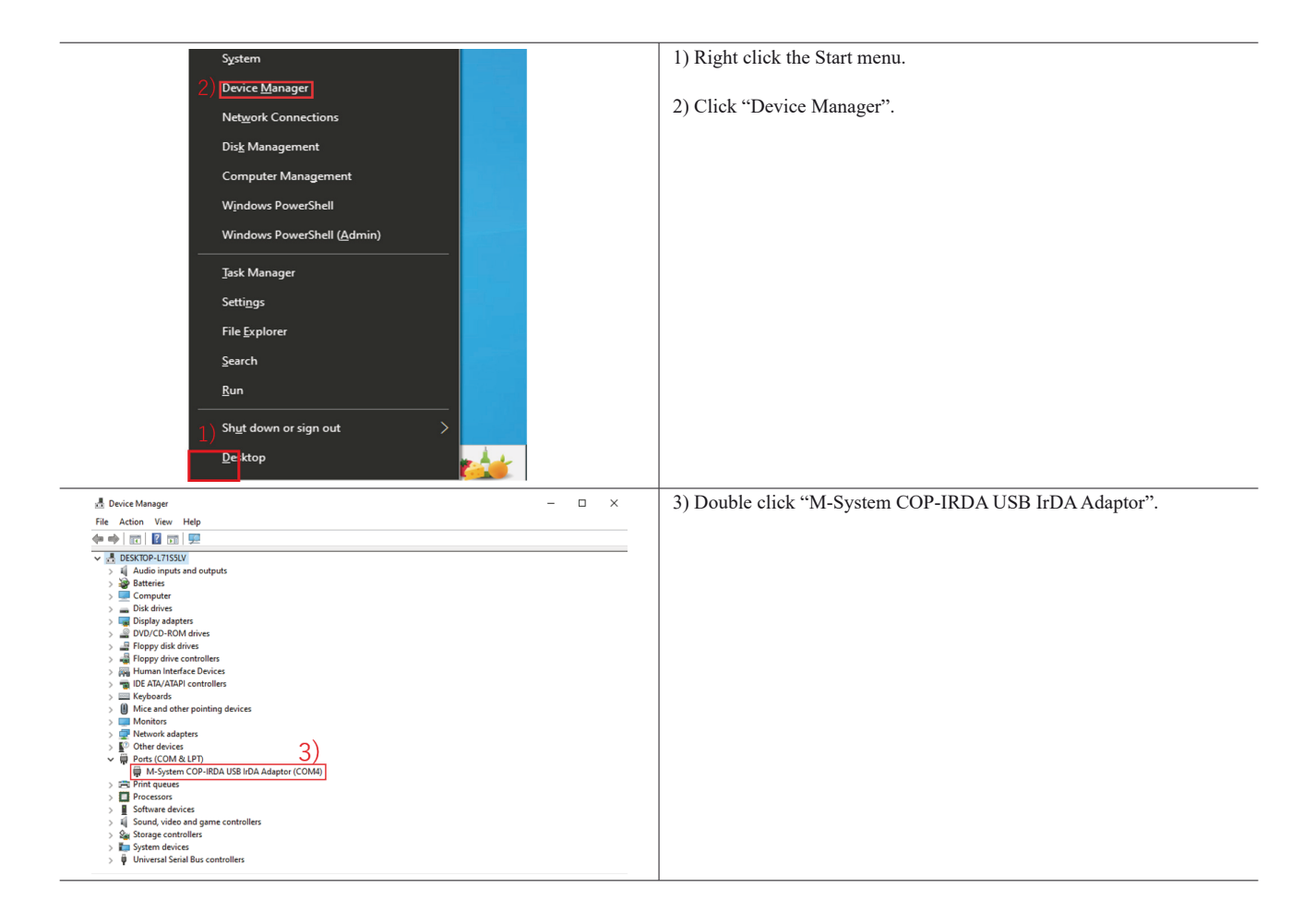

| M-System COP-IRDA USB IrDA Adaptor (COM4) Properties                                                        | 4) Click "Port Settings".                                    |
|----------------------------------------------------------------------------------------------------|--------------------------------------------------------------|
| General Port Settings Driver Details Events                                                                 | 5) Click "Advanced".                                         |
| Bits per second: 9600 V                                                                                     |                                                              |
| Data bits: 8 v                                                                                              |                                                              |
| Party: None ~                                                                                               |                                                              |
| Stop bits: 1                                                                                                |                                                              |
| Flow control: None V                                                                                        |                                                              |
| 5) Advanced Restore Defaults                                                                                |                                                              |
|                                                                                                    |                                                              |
|                                                                                                    |                                                              |
|                                                                                                    |                                                              |
| OK Cancel                                                                                                   |                                                              |
| Advanced Settings for COM4                                                                                  | 6) Select the COM port number to use from "COM Port Number". |
| Use FIFO buffers (requires 16550 compatible UART)                                                           | 7) Click "OK" to apply the change.                           |
| Select lower settings to correct connection problems. Cancel Select hicker settings for faster performance. |                                                              |
| Receive Buffer: Low (1) Uright (14) (14)                                                                    |                                                              |
| Transmit Buffer: Low (1) High (16) (16)                                                                     |                                                              |
|                                                                                                    |                                                              |
|                                                                                                    |                                                              |